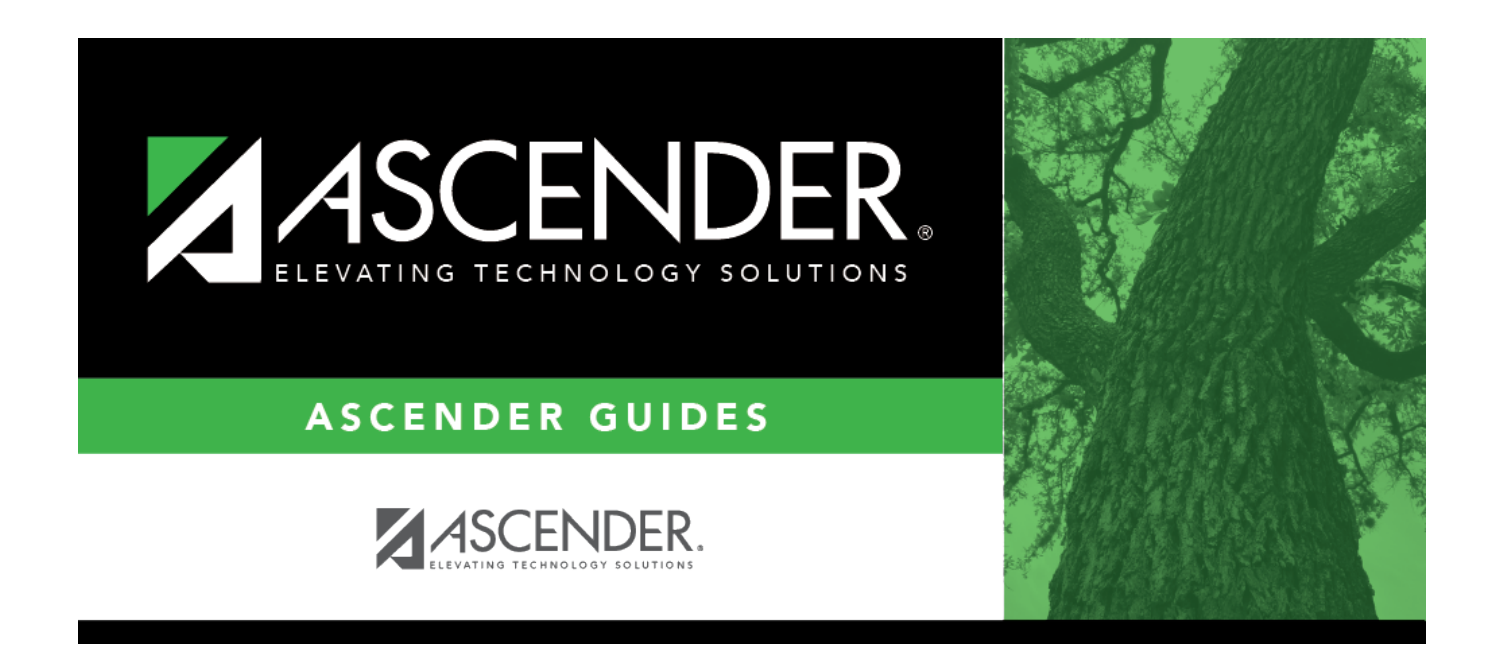

# Merge Asset Management Text File -BAM7700

### **Table of Contents**

| Merge Asset Management Text File - BAM7700 |  |
|--------------------------------------------|--|
|--------------------------------------------|--|

# Merge Asset Management Text File -BAM7700

#### Asset Management > Utilities > Merge Asset Management Text File

This utility is used to upload Asset Management tables that were created using another type of software. All records being merged must have an item number or bar code. The item number or bar code becomes the item number for the Asset Management application inventory record. If no item number or bar code exists, the record is not added or updated in the Asset Management application.

**Note**: When you create the merge text file from the vendor's software, please name it UPcccddd (where cccddd is the county-district number).

Merge Asset Management Text File Layout

#### Modify a record:

□ Under **Options**:

| Field           | Description                                                                                                    |
|-----------------|----------------------------------------------------------------------------------------------------|
| Add New<br>Only | Selected by default. If selected, only new asset records are merged into the Asset<br>Management application.<br>If there is no item number or bar code for a record in the upload file, the record is not                                                                                                    |
|                 | added to the Asset Management records, and the message "r;No item nbr or bar<br>code. Not processed." is printed on the Inventory Upload Error Report.<br>If the item number record does not already exist in the Asset Management application<br>and it does exist in the merge text file, it is a new record to be added to the Asset<br>Management Item Master table (Glcccddd) and the Transaction table (GTcccddd).<br>The amount you entered in the <b>Amount to Determine Asset Type</b> field determines<br>if the item number record is merged as a C type (Capital item) or an I type (Inventory<br>item) record. |
|                 | If the item number record is a type C item, it is added to the Asset Management<br>Depreciation Distribution table (GDcccddd) and the Book table (GBcccddd).<br>The item number record information prints on the Inventory Upload Report indicating<br>that the record was added to the Asset Management application.<br>If the item is found in the Asset Management inventory file, this is not considered a<br>new record, and the "r;Item XXXXXXXX exists. Not added." message is printed on<br>the Inventory Upload Error Report to indicate that this record was not added to the<br>Asset Management application.    |

| Field                             | Descripti                                                                                                    | on                                                                                                    |
|-----------------------------------|----------------------------------------------------------------------------------------------------|----------------------------------------------------------------------------------------------------|
| Update<br>Existing<br>Only        | Select to u<br>application<br>campus to<br>If there is<br>updated in<br>code. Not<br>If the item<br>program u<br>and basis<br>image of t<br>verify how<br>If the reco<br>updated, a<br>printed on                                                                                      | <ul> <li>Ipdate asset records that already exist in the Asset Management</li> <li>This allows tracking of items that have been moved from one room or another.</li> <li>no item number or bar code for a record in the upload file, the record is not the Asset Management records, and the message "r;No item nbr or bar processed." is printed on the Inventory Upload Error Report.</li> <li>number record already exists in the Asset Management application, the updates data in the Item Master table (Glcccddd) and in the depreciated cost of adjustment columns of the Book table (GBcccddd). A before and after he record is displayed on the Inventory Upload Report. This enables you to the record was changed.</li> <li>rd does not exist in the Asset Management application, the record is not exist in the Asset Management application, the record is not and the message "r;Item XXXXXXXX does not exist. Not updated." is the Inventory Upload Error Report.</li> </ul>                                                                                                    |
| Add New<br>and Update<br>Existing | Select to r<br>application<br>record is p<br>If there is<br>added to t<br>code. Not<br>If the item<br>and it doe<br>Manageme<br>The amou<br>whether th<br>(Inventory<br>If the item<br>Depreciati<br>The item r<br>that the re<br>If the item<br>program u<br>cost and b<br>after imag | nerge new records and update existing records in the Asset Management<br>n. Records are added and/or updated, and a before and after image of the<br>printed on the Inventory Upload Report.<br>no item number or bar code for a record in the upload file, the record is not<br>the Asset Management records, and the message "r;No item nbr or bar<br>processed." is printed on the Inventory Upload Error Report.<br>number record does not already exist in the Asset Management application<br>s exist in the merge text file, it is a new record to be added to the Asset<br>ent Item Master table (Glcccddd) and the Transaction table (GTcccddd).<br>nt you entered in the <b>Amount to Determine Asset Type</b> field determines<br>ne item number record is merged as a C type (Capital item) or an I type<br>item) record.<br>number record is a type C item, it is added to the Asset Management<br>on Distribution table (GDcccddd) and the Book table (GBcccddd).<br>number record information prints on the Inventory Upload Report indicating<br>ecord was added to the Asset Management application.<br>number record already exists in the Asset Management application, the<br>updates the data in the Item Master table (GIcccddd) and in the depreciated<br>tasis of adjustment columns of the Book table (GBcccddd). A before and<br>e of the record is displayed on the Inventory Upload Report. This enables |
| Property Clas                     | ss                                                                                                    | Type the user-defined code that will be assigned to item records being<br>merged. The field can be a maximum of ten characters. The code must<br>exist in the Property Class Code table before it can be used in this field.<br>This is a required field.                                                                                                    |
| Current Year<br>Depreciation      | for<br>(YYYY)                                                                                                    | Type the fiscal year in the YYYY format. This is the fiscal year (i.e., 2021 for the school year 2020-2021) for which the asset depreciation is calculated.                                                                                                    |
| Amount to De<br>Asset Type        | etermine                                                                                                    | The default is set to 5,000.00, but you can type any value assigned by the district up to 999,999,999.99. The value entered determines the threshold for items to be capitalized.<br>If an item is equal to or greater than this value, it is a capitalized item and is an inventory type C record in the Item Master table. An inventory record, transaction record, depreciation distribution record, and book record are created for the item.<br>If an item is less than the value indicated, it is an inventory item and is an inventory type I record in the Item Master table. An inventory record and is an inventory type I record in the Item Master table. An inventory record and transaction record are created for the item.                                                                                                    |

| Default Account Code<br>for Capital Items                                                              | Type a valid general ledger account code to assign assets. The field can be<br>a maximum of 20 digits. The general ledger account represents the<br>accounts from which the items were purchased, and any exceptions can be<br>changed after the merge process is complete. |
|----------------------------------------------------------------------------------------------------|----------------------------------------------------------------------------------------------------|
| <b>Default Acquired Date</b> Type a default date in the MMDDYYYY format to use as an acquired date for |                                                                                                    |
| for Inventory Items                                                                                    | inventory items. To not use a default date, leave the field blank.                                                                                                    |

□ Click **Import** to begin the import process.

- Click Choose File to select the file that you created from Finance.
- Click **Submit** to import the selected file. A list of assets that can be moved from Finance is displayed.
- Select the asset to extract from Finance.
- Enter the **Date Acquired to Save As** and click **OK**. The item is now displayed on the Transaction Records tab.

 $\Box$  Click **Save** to save the item. Repeat this process to continue importing the additional asset items as only one record can be imported at a time.

□ Click **Execute** to execute the process. When the processing is completed, the Inventory Upload report is displayed. Review the report.

 $\Box$  Click **Process** to update the selected records in the asset management tables. A message is displayed prompting you to create a system backup.

A message is displayed indicating that the process was completed successfully. Click **OK**.

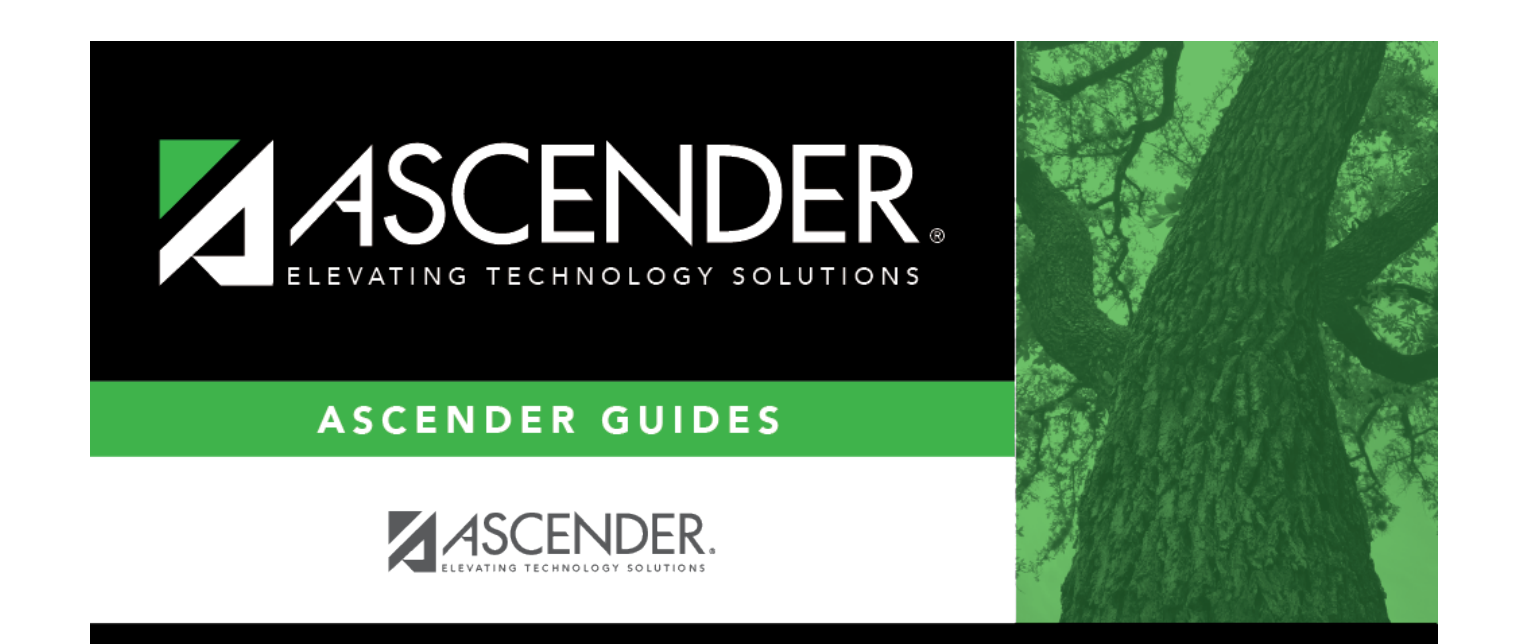

# **Back Cover**